# Guida rapida P-606(W)

## 1. Connessione hardware

## P-606(W) – Panoramica fisica

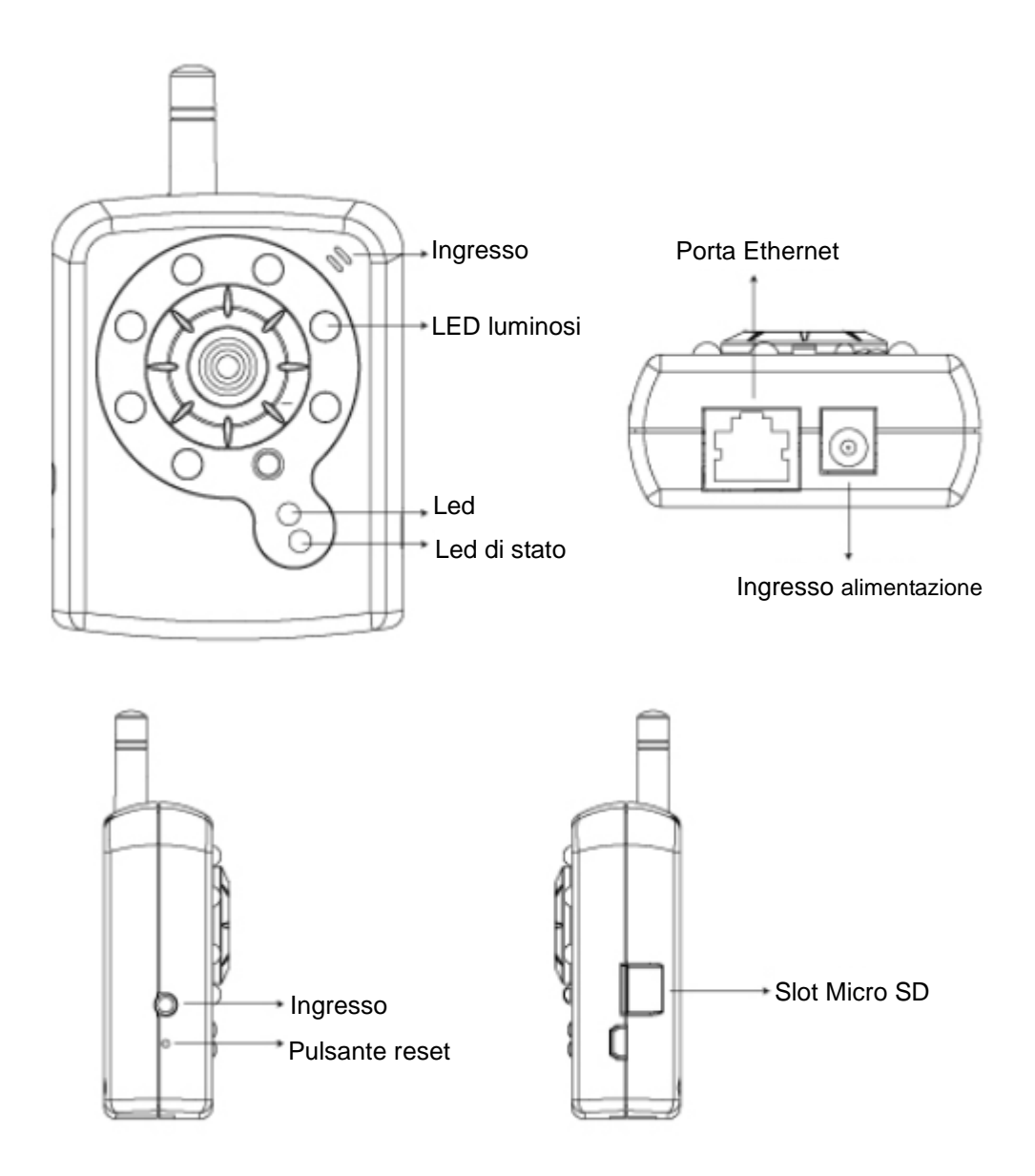

### P-606(W) – Connessione fisica

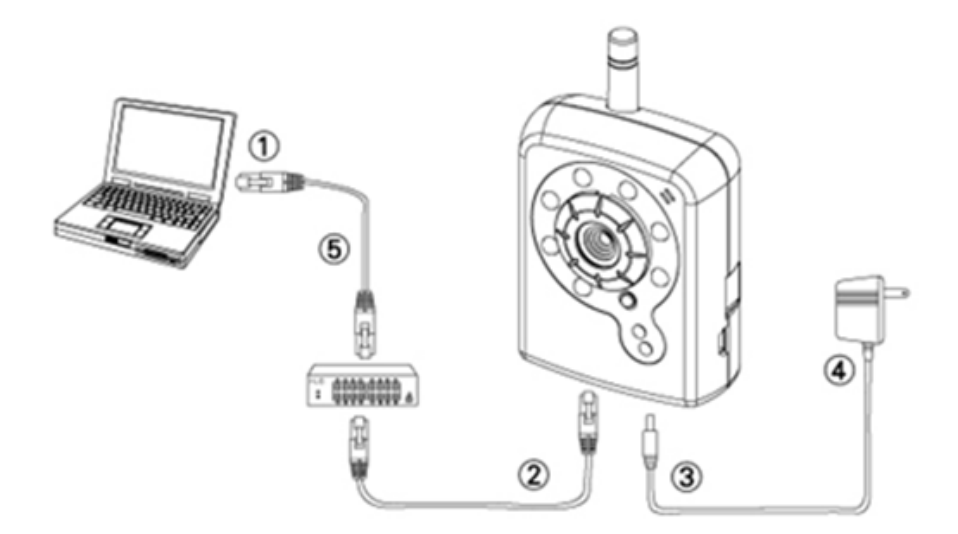

- 1. Preparare un PC con collegamento Ethernet collegandolo alla rete
- 2. Collegare la porta LAN (RJ45) della fotocamera a uno switch/hub di rete
- 3. Collegare il connettore di alimentazione
- Accertarsi che le specifiche del trasformatore corrispondano al sistema di alimentazione (110 V o 220 V) e connettere l'adattatore alla presa
- 5. Verificare lo stato del LED (Alimentazione/rete)

## 2. Installazione del software

Il seguente software è necessario per una visualizzazione adeguata e per l'uso della videocamera/del video server dal sito web. Il software verrà preso dal CD con il software in dotazione

#### Installatore IP

L'installatore IP viene utilizzato per trovare e configurare le videocamere di rete e i server video nella LAN.

## 3. Configurazione della rete

#### Utilizzo dell'installatore IP per assegnare l'indirizzo IP

1. Una volta installato con successo l'installatore IP sul PC, fare doppio clic per eseguire il

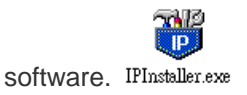

Fare clic sulla barra dei menu [Tool] (Strumento) > [Search Network Device] (Ricerca dispositivo di rete) per cercare il dispositivo nella rete.

| <b>10</b> U | Intit    | led - II | Pinstaller                               |                  |          |     |         |             |
|-------------|----------|----------|------------------------------------------|------------------|----------|-----|---------|-------------|
| File        | Edit     | View     | Tool Help                                |                  |          |     |         |             |
| D           | <b>2</b> |          | Search Network Device                    | Ctrl+F           |          |     |         |             |
| State       | e        | Model    | Batch Setting Selected                   |                  | Subnet M | ask | Gateway | DNS1        |
|             |          |          | Synchronize Selected<br>Compare Selected | Ctrl+D<br>Ctrl+E |          |     |         |             |
| <<br>Serac  | h All N  | Jetwork  | Device                                   |                  |          |     |         | <b>&gt;</b> |

3. Il dispositivo selezionato con l'indirizzo MAC corrisponde alla videocamera da configurare.

| 🐻 Untitled - IPInstaller |                                                     |                   |               |               |               |              |              |  |  |  |
|--------------------------|-----------------------------------------------------|-------------------|---------------|---------------|---------------|--------------|--------------|--|--|--|
| File                     | <u>E</u> dit <u>V</u> iew <u>T</u> ool <u>H</u> elp |                   |               |               |               |              |              |  |  |  |
| D                        | 🖙 🖬 🔇 🎗 🎛 🐇                                         | 🛍 💼 🦿             |               |               |               |              |              |  |  |  |
| State                    | e Model                                             | Mac Address       | IP Address    | Subnet Mask   | Gateway       | DNS1         | DNS2         |  |  |  |
|                          | P410/P416                                           | 00-04-29-02-ed-1a | 192.168.2.210 | 255.255.255.0 | 192.168.2.254 | 192.168.0.13 | 168.95.1.1   |  |  |  |
|                          | P606 W                                              | 00-04-29-00-b4-ff | 192.168.2.153 | 255.255.255.0 | 192.168.2.254 | 168.95.1.1   | 168.95.1.1   |  |  |  |
|                          | P600DN                                              | 00-04-29-00-8c-ff | 192.168.2.90  | 255.255.255.0 | 192.168.2.254 | 168.95.1.1   | 168.95.1.1   |  |  |  |
|                          | P400/P413/P423/P42                                  | 00-04-29-01-10-90 | 192.168.2.31  | 255.255.255.0 | 192.168.2.254 | 192.168.0.13 | 192.168.0.16 |  |  |  |
|                          | P606W                                               | 38-04-29-00-12 ff | 192.168.2.35  | 255.255.255.0 | 192.168.2.254 | 192.168.0.13 | 0.0.0.0      |  |  |  |
|                          | P600DN                                              | 00-04-29-00-90-ff | 192.168.1.145 | 255.255.255.0 | 192.168.1.254 | 192.168.0.13 | 168.95.1.1   |  |  |  |
|                          | Indirizzo MAC                                       |                   |               |               |               |              |              |  |  |  |

 Fare doppio clic sull'elemento per aprire la Property Page (pagina delle proprietà) o fare clic sulla barra dei menu View (Visualizza) > Property (Proprietà).

| Property Page      |                   |  |  |  |  |  |  |  |
|--------------------|-------------------|--|--|--|--|--|--|--|
| Video Server       | ОК                |  |  |  |  |  |  |  |
| 00-04-29-00-11-b2  | 00-04-29-00-11-b2 |  |  |  |  |  |  |  |
|                    | Synchronize       |  |  |  |  |  |  |  |
| IP Address         | 192.168.2.57      |  |  |  |  |  |  |  |
| Subnet Mask        | 255.255.255.0     |  |  |  |  |  |  |  |
| Gateway            | 192.168.2.254     |  |  |  |  |  |  |  |
| DNS1               | 192.168.0.13      |  |  |  |  |  |  |  |
| DNS2               | 168.95.1.1        |  |  |  |  |  |  |  |
| DNS3               | 0.0.0.0           |  |  |  |  |  |  |  |
| Http Port          | 80                |  |  |  |  |  |  |  |
| Veemame & Paseword |                   |  |  |  |  |  |  |  |
| T Use Custom       |                   |  |  |  |  |  |  |  |
| Username roo       | Username          |  |  |  |  |  |  |  |
| Password pass      |                   |  |  |  |  |  |  |  |
| <u></u>            |                   |  |  |  |  |  |  |  |

5. Una volta inserite le proprietà, fare clic su **[Synchronize] (Sincronizza)** per completare la configurazione delle impostazioni, quindi fare clic su **[OK]** per salvare nel PC.

| Property Page       |                   |             |   |  |  |  |  |  |  |
|---------------------|-------------------|-------------|---|--|--|--|--|--|--|
| Video Server        |                   | ОК          |   |  |  |  |  |  |  |
| Mac Addr            | Mac Addr          |             |   |  |  |  |  |  |  |
| 00-04-29-00-11-b2   | 00-04-29-00-11-b2 |             |   |  |  |  |  |  |  |
| Property            | (                 | Synchronize | P |  |  |  |  |  |  |
| IP Address          | 192.168.2.57      |             |   |  |  |  |  |  |  |
| Subnet Mask         | 255.255.255.0     |             |   |  |  |  |  |  |  |
| Gateway             | 192.168.2.254     |             |   |  |  |  |  |  |  |
| DNS1                | 192.168.0.13      |             | L |  |  |  |  |  |  |
| DNS2                | 168.95.1.1        |             | L |  |  |  |  |  |  |
| DNS3                | 0.0.0.0           |             |   |  |  |  |  |  |  |
| Http Port           | 80                |             |   |  |  |  |  |  |  |
| Username & Password |                   |             |   |  |  |  |  |  |  |
| T Use Custom        |                   |             |   |  |  |  |  |  |  |
| Username            | ot                |             |   |  |  |  |  |  |  |
| Password pass       |                   |             |   |  |  |  |  |  |  |
|                     |                   |             |   |  |  |  |  |  |  |

#### Apertura dell'interfaccia utente web

1. Per accedere all'Interfaccia utente web dell'unità selezionata, eseguire View (Visualizza)

| 🐺 Untitled - IPInstaller |             |                                          |                   |                                           |               |               |              |              |  |
|--------------------------|-------------|------------------------------------------|-------------------|-------------------------------------------|---------------|---------------|--------------|--------------|--|
| File                     | <u>E</u> di | t <u>V</u> iew <u>T</u> ool <u>H</u> elp |                   |                                           |               |               |              |              |  |
|                          | 6           | 🔒 😫 🏖 🖁                                  | 🖻 💼 🤶             |                                           |               |               |              |              |  |
| State                    |             | Model                                    | Mac Address       | IP Address                                | Subnet Mask   | Gateway       | DNS1         | DNS2         |  |
|                          |             | P410/P416                                | 00-04-29-02-ed-1a | 192.168.2.210                             | 255.255.255.0 | 192.168.2.254 | 192.168.0.13 | 168.95.1.1   |  |
|                          |             | P606 W                                   | 00-04-29-00-b4-ff | 192.168.2.153                             | 255.255.255.0 | 192.168.2.254 | 168.95.1.1   | 168.95.1.1   |  |
|                          |             | P600DN                                   | 00-04-29-00-8c-ff | 192.168.2.90                              | 255.255.255.0 | 192.168.2.254 | 168.95.1.1   | 168.95.1.1   |  |
|                          |             | P400/P413/P423/P42                       | 00-04-29-01-10-90 | 192.168.2.31                              | 255.255.255.0 | 192.168.2.254 | 192.168.0.13 | 192.168.0.16 |  |
|                          |             | P606 W                                   | 00-04-29-00-b2-ff | 192.168.2.35                              | 255.255.255.0 | 192.168.2.254 | 192.168.0.13 | 0.0.0.0      |  |
|                          |             | P600DN                                   | 00-04-29-00-90-ff | 100 160 1 145<br>Cut                      | OFF OFF OFF O | 192.168.1.254 | 192.168.0.13 | 168.95.1.1   |  |
|                          |             |                                          |                   | Cui                                       | CHIFA         |               |              |              |  |
|                          |             |                                          |                   | <u>с</u> ору                              | CHHC          |               |              |              |  |
|                          |             |                                          |                   | <u>P</u> aste                             | Ctrl+ V       | _             |              |              |  |
|                          |             |                                          |                   | <u>S</u> earch Network D<br>Insert Server | )evice Ctrl+F |               |              |              |  |
|                          |             |                                          |                   | Select All                                | Ctrl+A        |               |              |              |  |
|                          |             |                                          |                   | Clear All                                 | Ctrl+R        | _             |              |              |  |
|                          |             |                                          |                   | Batch Setting Sele                        | ected         | _             |              |              |  |
|                          |             |                                          |                   | Synchronize Selec                         | ted Ctrl+D    |               |              |              |  |
|                          |             |                                          |                   | Compare Selected                          | Ctrl+E        | _             |              |              |  |
|                          |             |                                          |                   | <u>O</u> pen Web                          |               |               |              |              |  |
|                          |             |                                          |                   | Property                                  |               |               |              |              |  |
|                          |             |                                          |                   |                                           |               |               |              |              |  |

> Open Web (Apri web) sulla barra dei menu.

2. Al primo utilizzo, verrà richiesto di installare il controllo ActiveX. Confermare l'installazione in quanto è necessaria per la visualizzazione dello streaming video e per alcune

operazioni.

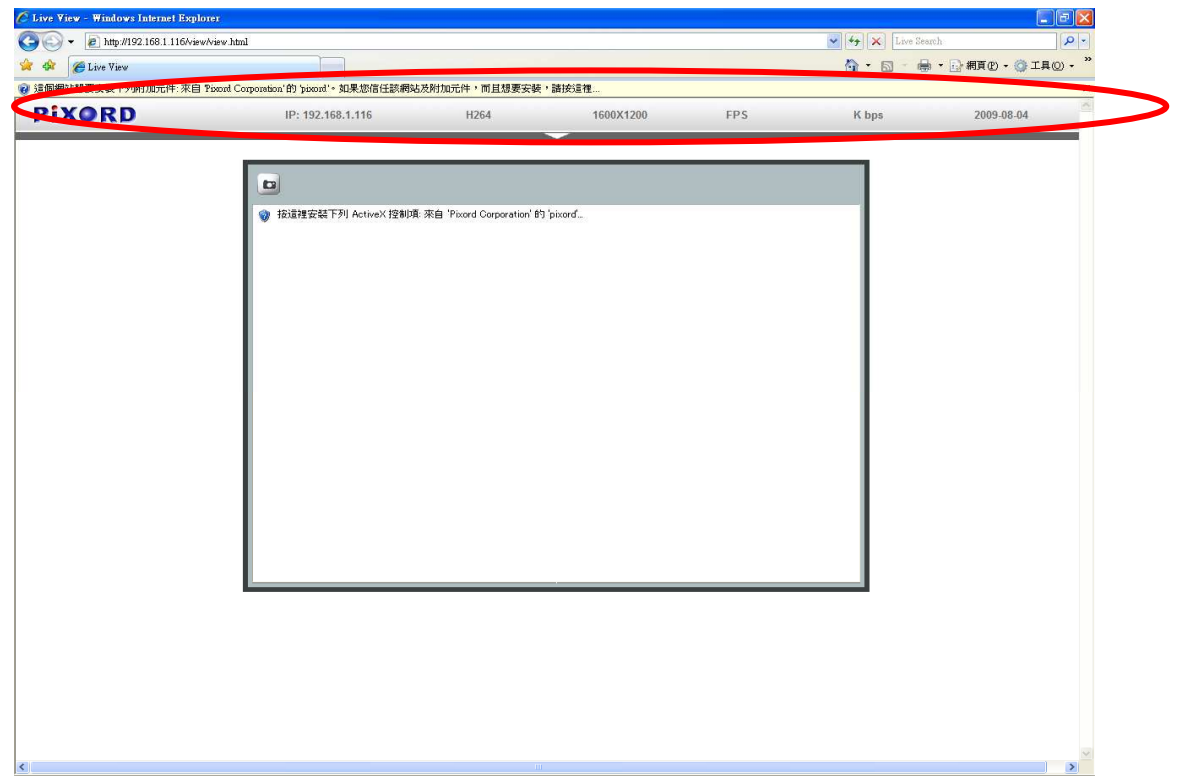

3. Se il dispositivo è stato configurato correttamente, il browser web predefinito si aprirà alla pagina iniziale del dispositivo selezionato.

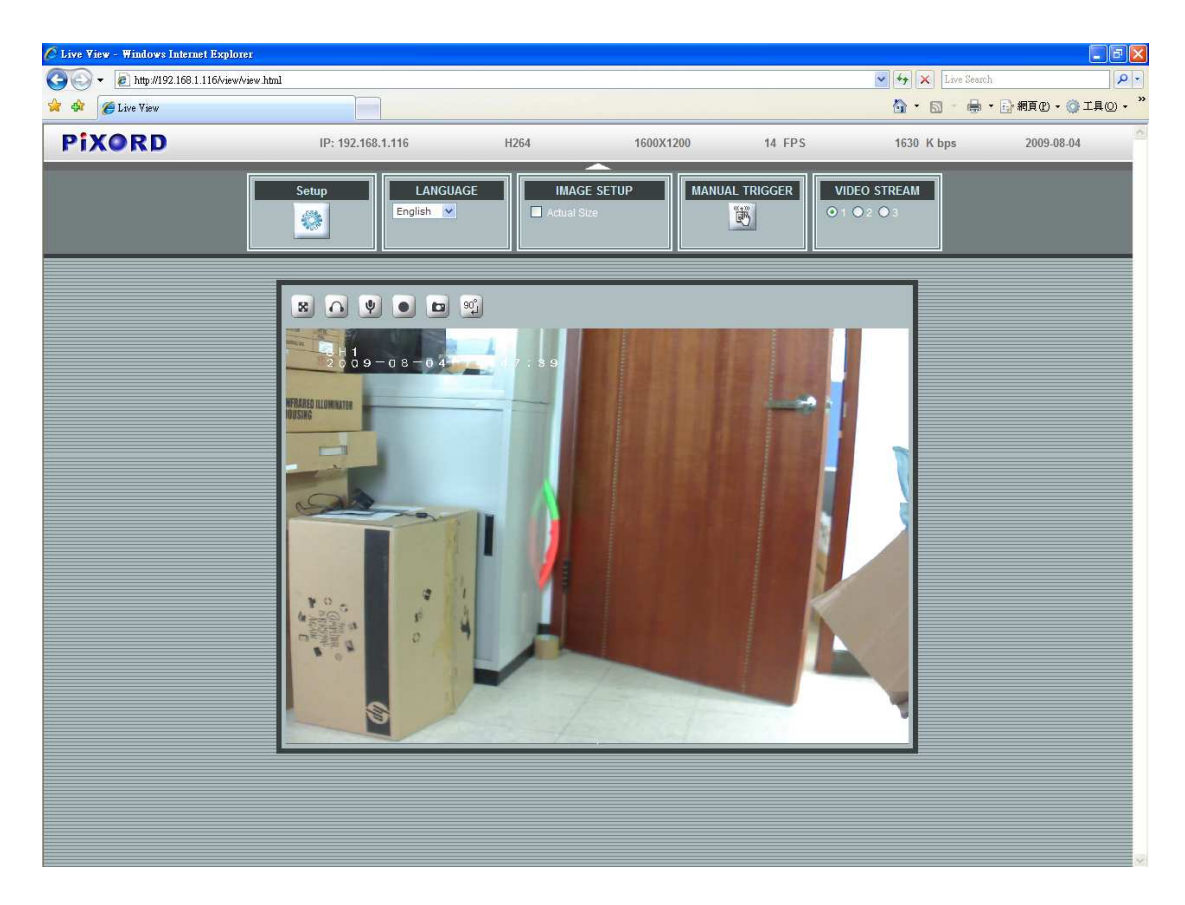

\*sono necessari username e password. (admin / admin sono i valori predefiniti)

#### Verificare e completare l'installazione dal browser

Se non si è in grado di scaricare correttamente il controllo ActiveX, è necessario abbassare temporaneamente le proprie impostazioni di sicurezza per effettuare una unica installazione del componente nella postazione di lavoro come descritto in basso:

- Dal menu Strumenti, selezionare [Internet Options] (Opzioni internet) > [Security] (Sicurezza) > [Custom Level] (Livello personalizzato)
- 2. Impostare il livello di sicurezza su Basso e fare clic su [OK].
- 3. Ripristinare il livello di sicurezza dopo l'installazione del controllo ActiveX.